# **へ く へ** ユーザーマニュアル (ファームウェアバージョン12)

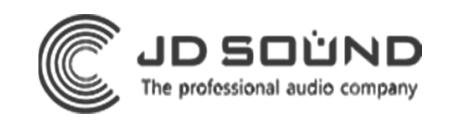

- 1. 各部の名称とはたらき
- 2. <u>各種機器との接続</u>
- 3. <u>ボリュームとLEDの明るさの設定</u>
- 4. <u>設置方法</u>
- 5. <u>ガイドシールの貼り方</u>
- 6. <u>オーディオ設定</u>
- 7. <u>LED設定</u>
- 8. <u>本体の更新</u>
- 9. <u>ブラウザからOVOを設定</u>

- 10. サンプリングレート、ビットデプス変更
- 11. <u>ハイレゾモード</u>
- 12. <u>LED Live</u>
- 13. <u>OVO Pro</u>
- 14. <u>デバイスの削除</u>
- 15. <u>仕様</u>

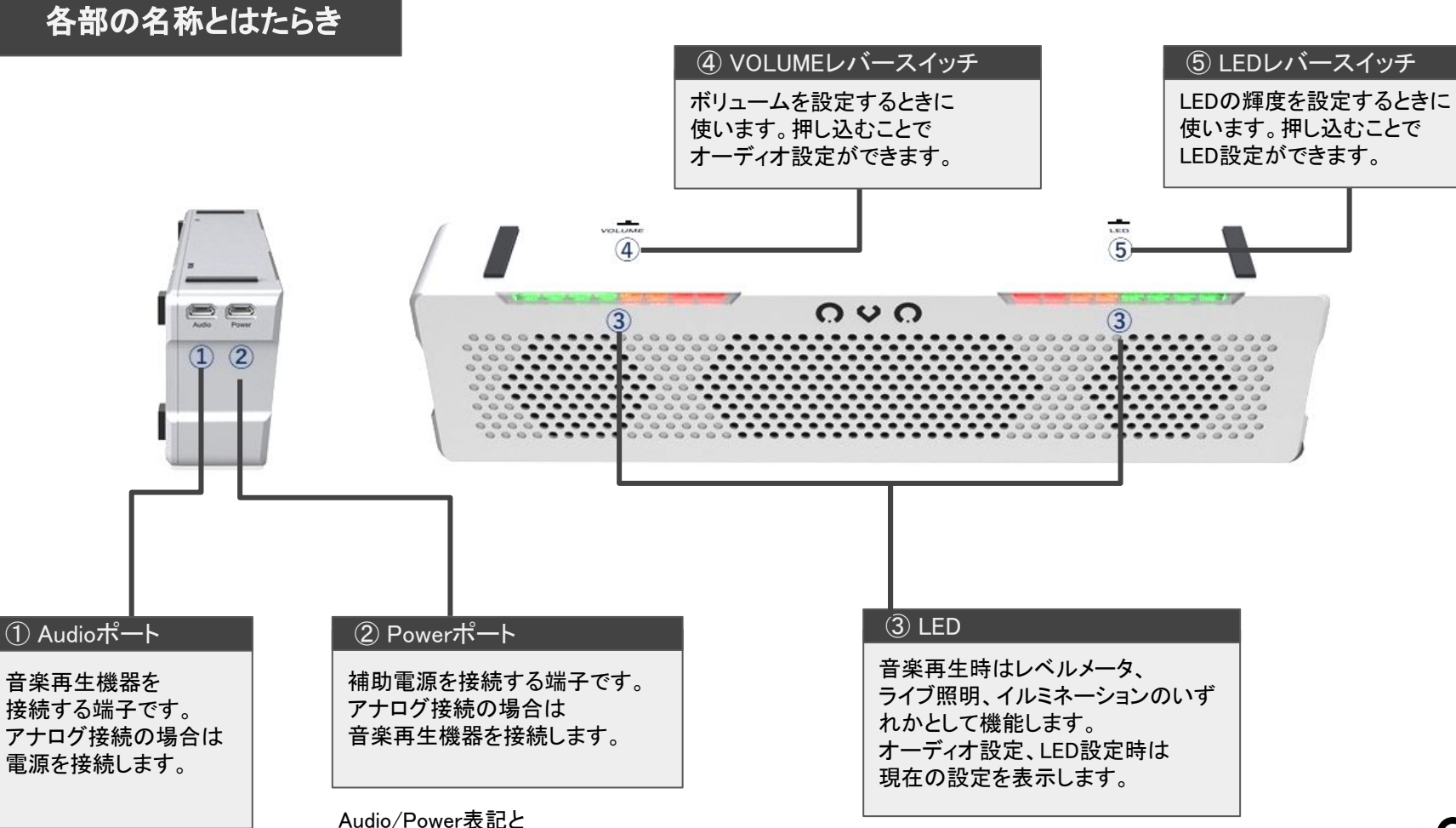

Digital/Analog表記の物があります

## PC/Mac/Linux/PlayStation 4との接続

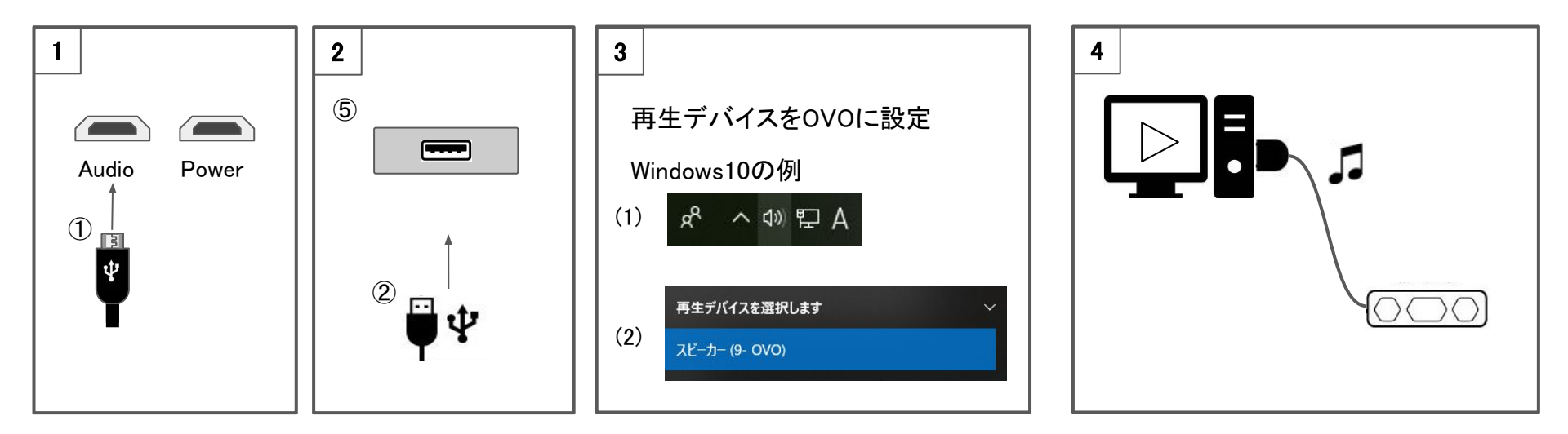

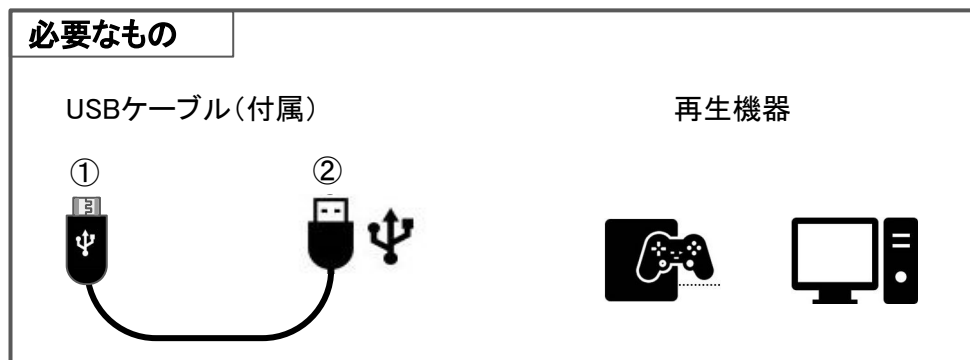

Û V Û

## iPhone,iPad (Lightning仕様) との接続

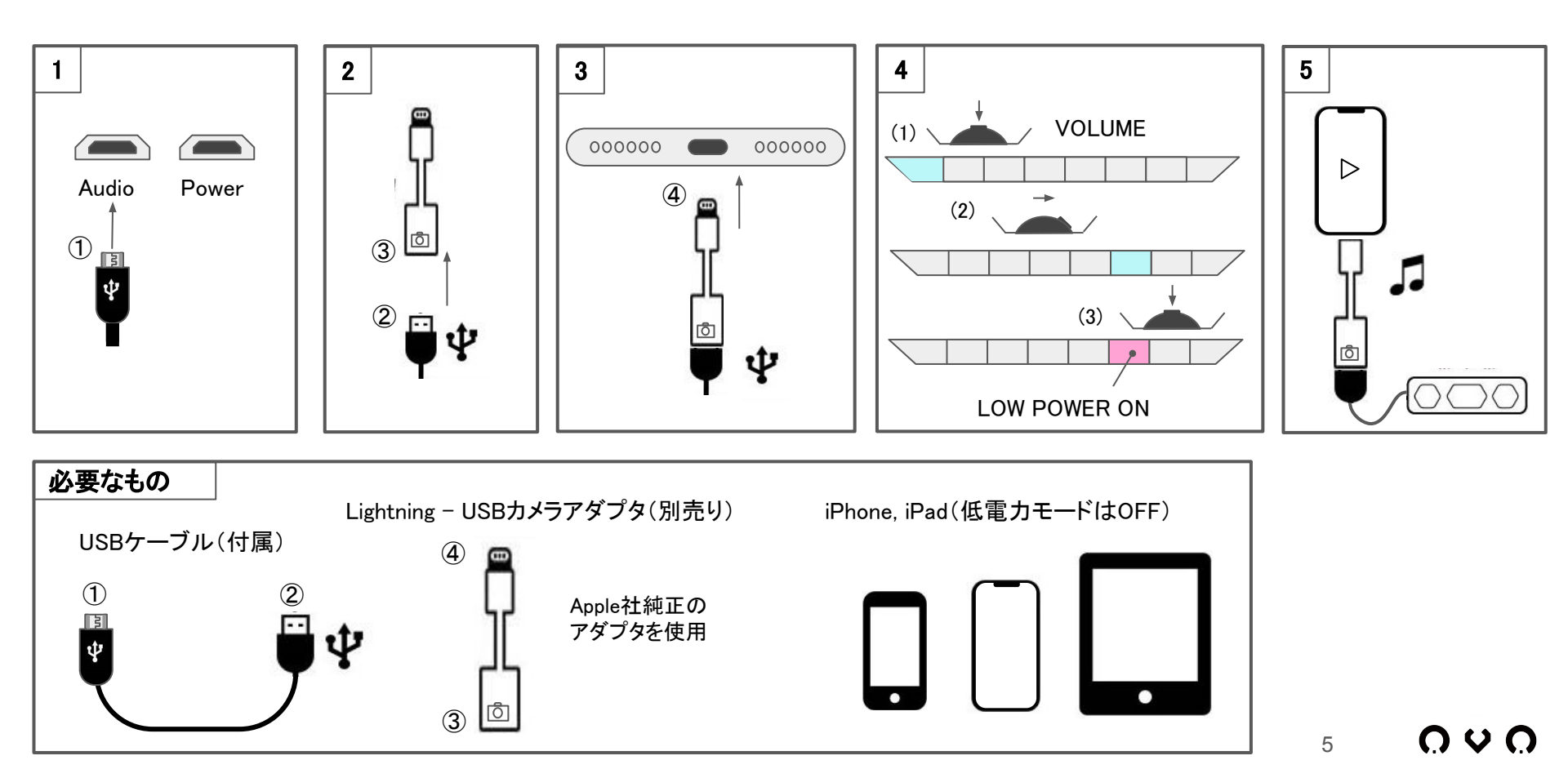

## Androidとの接続

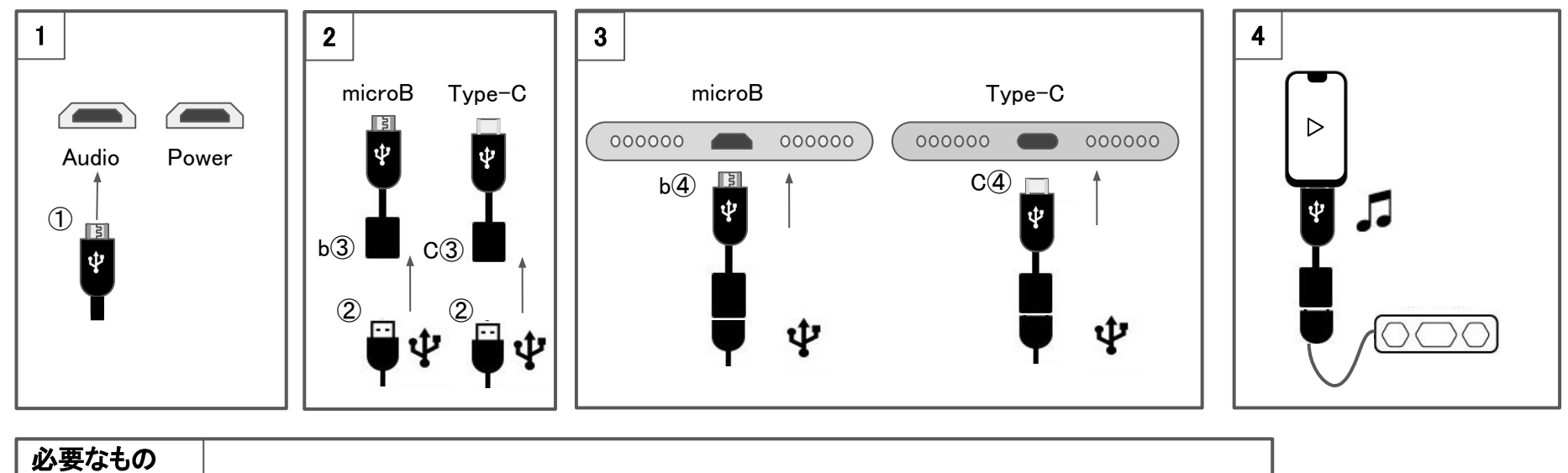

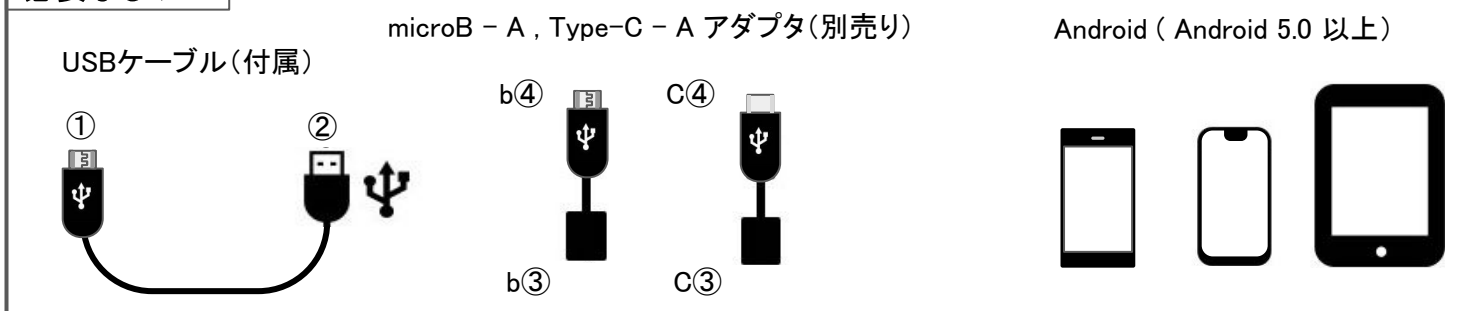

# Nintendo Switchとの接続

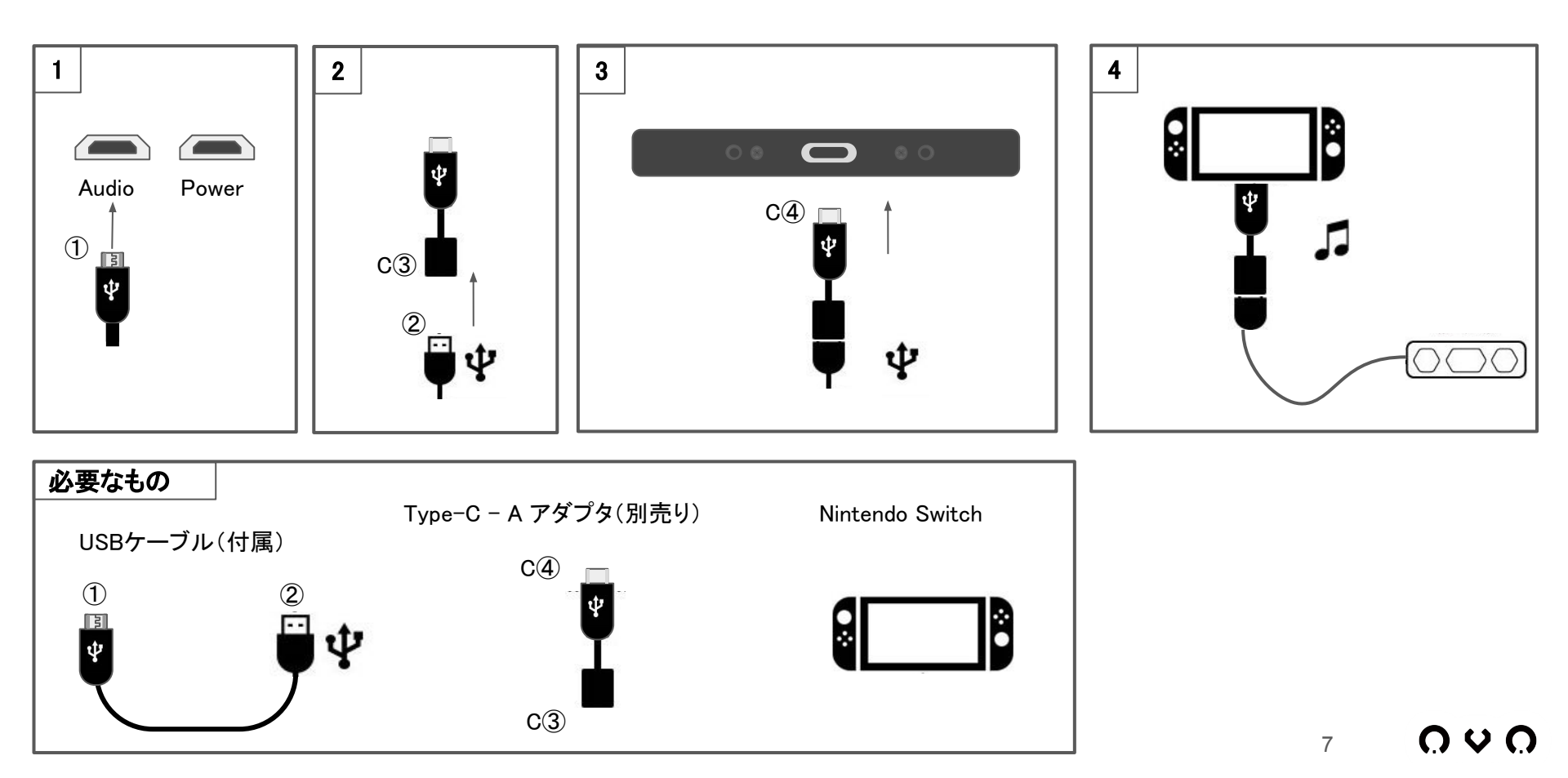

# アナログ接続

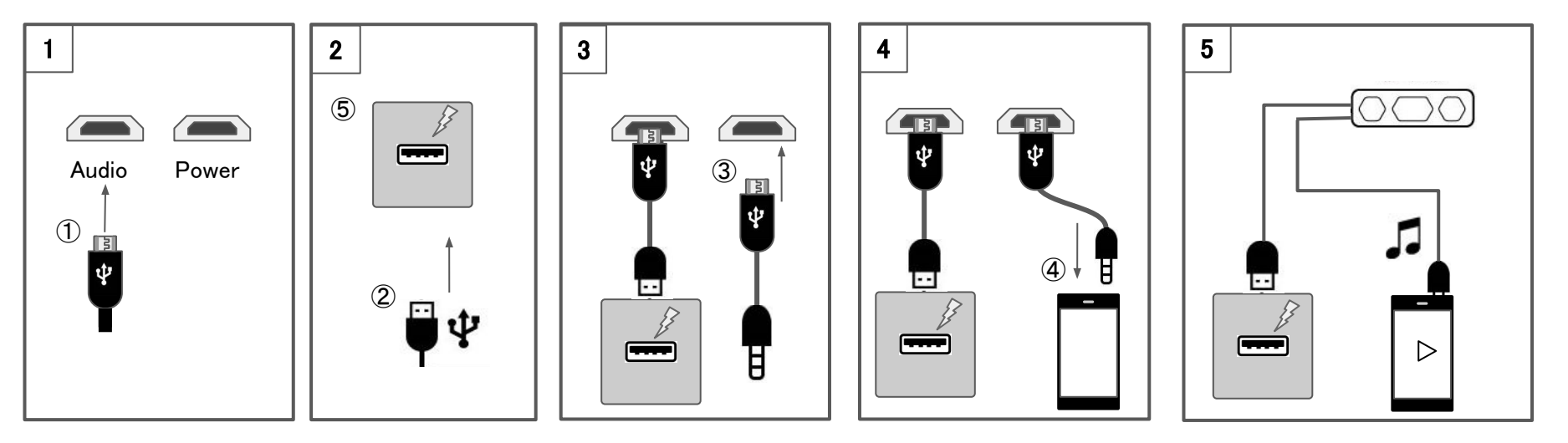

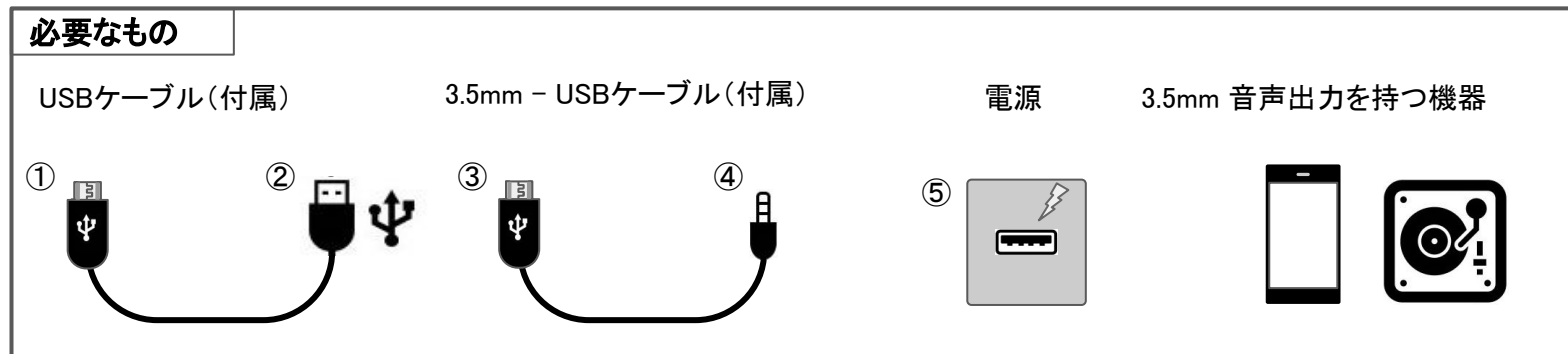

 $\bigcirc \lor \bigcirc$ 

# ボリュームとLEDの明るさの設定

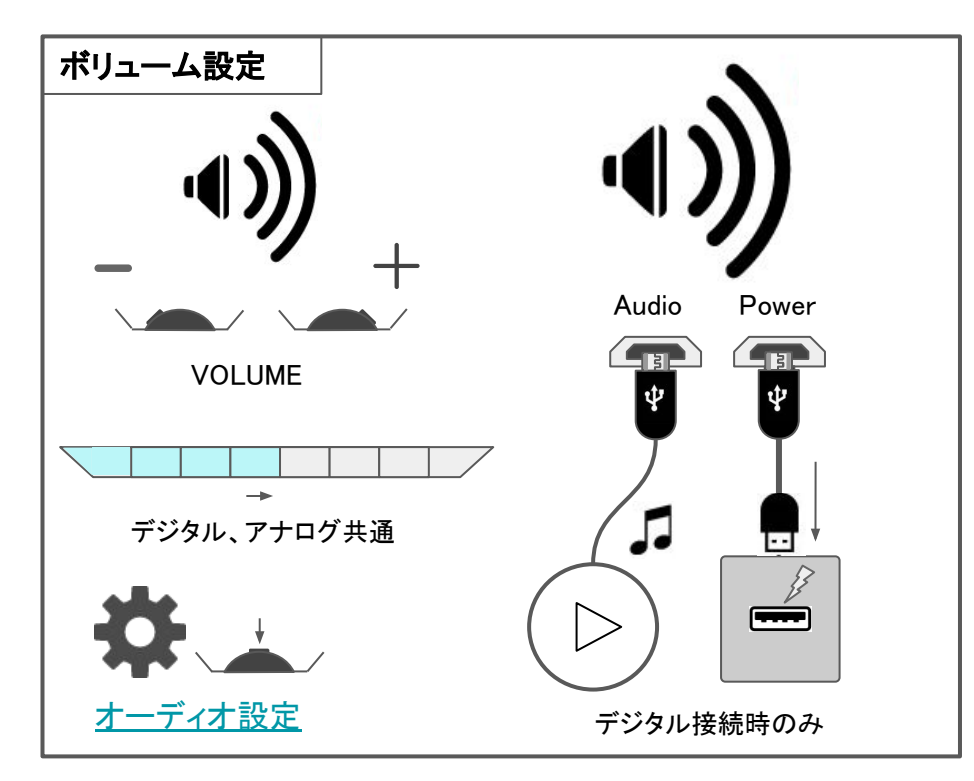

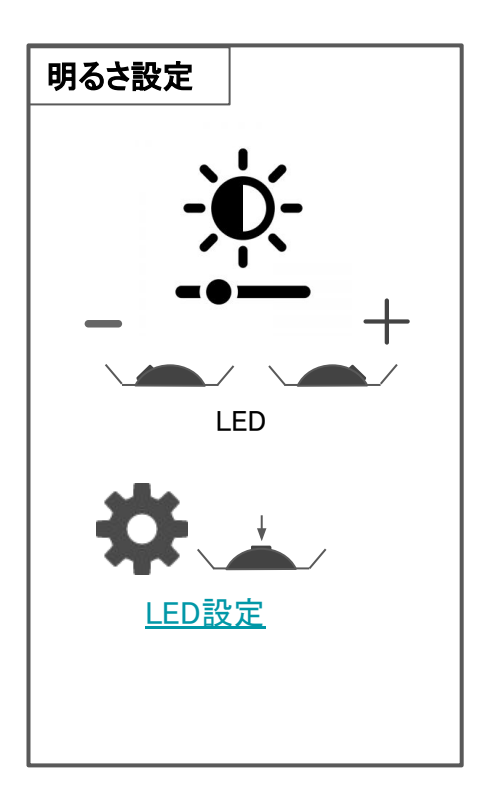

## 設置方法

#### 平置き

OVOのオススメの置き方はこちら、スピーカー面を 上に向けた置き方です。ノートパソコンの前や キーボードとモニターの間などにOVOを置く場合は 平置きにして下さい。OVOの下の材質によって 音質が変化しますので様々な素材でお試し下さい。

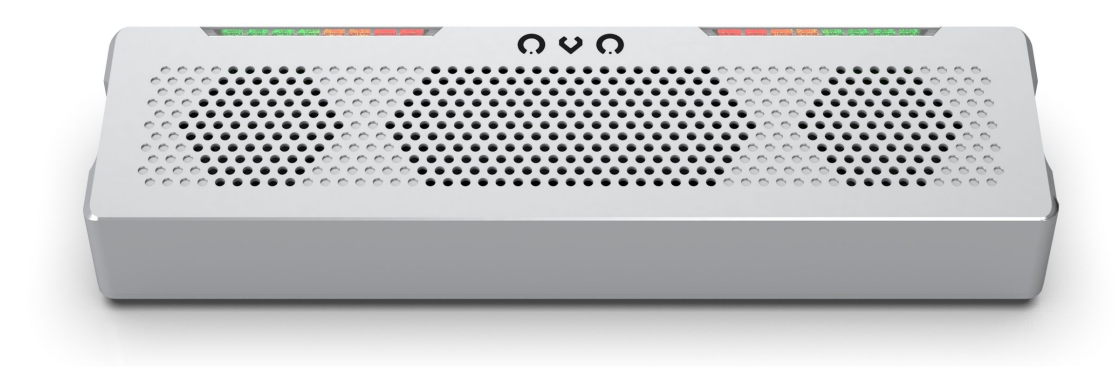

#### 縦置き

OVOの音を遠くで聞く場合は縦置きにして下さい。 音が遠くまで飛ぶようになります。この置き方の場合 左右の音が反転しますのでオーディオ設定で LR SWAPで左右を反転してください。 また平置きに比べて低音が響きにくくなりますので、 BASS BOOST機能を使って適宜調整して下さい。

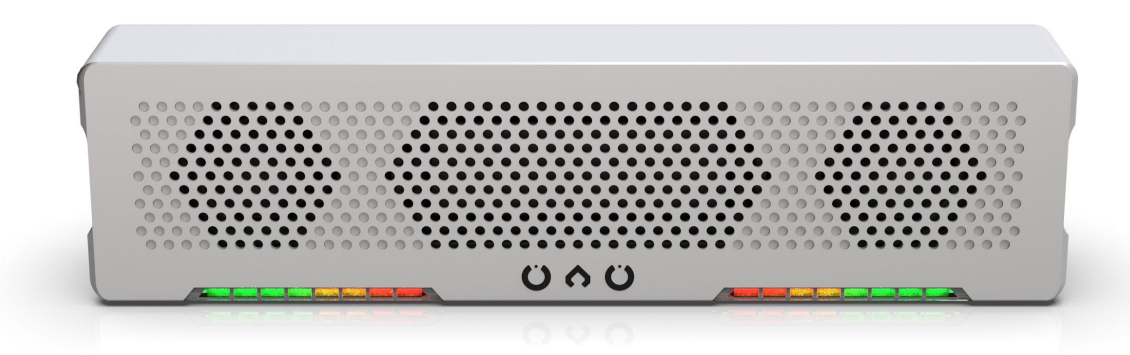

# ガイドシールの貼り方

オーディオ設定、LED設定の内容を表示するガイドシールが同梱されています。

必要に応じてお使いください。シールは下図のように貼り付けます。

中央にある小さいシールを使うと指紋を付けずにガイドシールを貼り付ける事ができます。

詳細な貼り付け方法は下記動画をご覧ください。

https://youtu.be/gGKLLq9p7JA

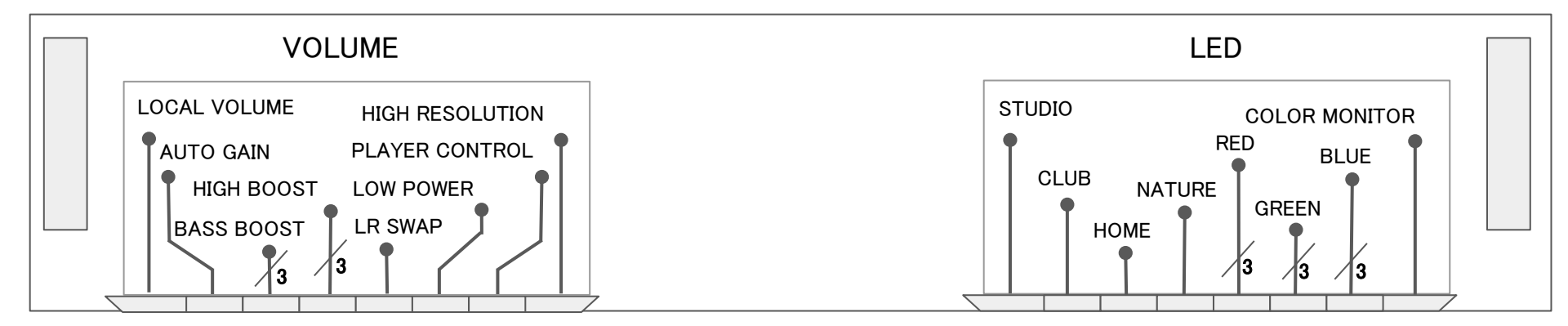

## オーディオ設定

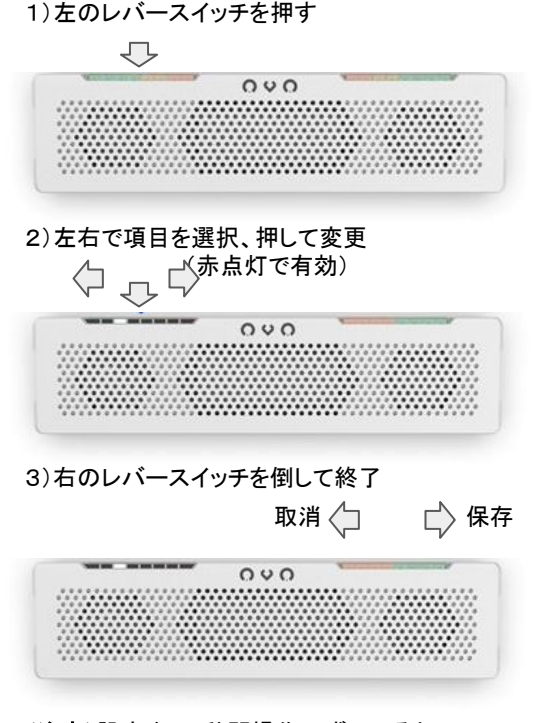

(注意)設定中に5秒間操作せずにいると 自動で設定を保存し終了します。

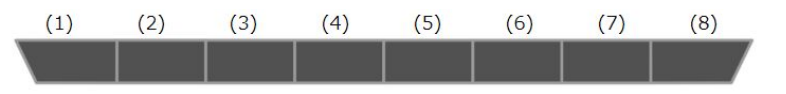

- (1) LOCAL VOLUME 本機でボリュームを制御します。VOLUMEレバースイッチを操作しても ボリュームが変わらない場合はこの設定を有効にして下さい。OVO内部でボリュームを調整します。 PlayStation 4や一部のポータブルオーディオ機器で必要となる機能です。
- (2) AUTO GAIN 出力音量を一定に保ちます。インターネットラジオ等のボイスメディアを視聴する場合に オススメの機能です。突発的な大音量を防ぐ効果もありますので、静かな環境での映画視聴や、 お子様がご利用になる場合にも有効な機能です。
- (3) BASS BOOST 低音を強調します(3段階)。OVOを縦置きにした場合は低音の響きが弱まりますので この設定で適宜調整してみて下さい。
- (4) HIGH BOOST 高音を強調します(3段階)。オーディオリスニング用というよりは加齢とともに 聞き取りにくくなる音域を持ち上げることを意図した機能です。
- (5) LR SWAP 左右を反転します。また右のみ、左のみの出力を選択します。OVOを縦置きにした場合は左右が 反転して出力されますのでこの設定を有効にして下さい。(左右反転: ■ L ch MONO: ■ R ch MONO: ■)
- (6) LOW POWER 使用する電流を最小限に抑えます。OVOをiPhoneやiPadと繋いだ際「このアクセサリは 消費電流が大き過ぎます」といった警告メッセージが出て切断される場合は、一旦再生機側の音楽再生を止めてから この設定を有効にして下さい。USBから取得する電流を最小限に抑えます。この設定が有効になっている場合は 設定メニュー以外でLEDは点灯しませんのでご注意下さい。

 $\mathbf{n} \mathbf{v} \mathbf{n}$ 

- (7) PLAYER CONTROL LED側のレバースイッチでPREV / PAUSE or PLAY / NEXTを操作します。 この設定が有効になっている場合はLED設定の操作ができませんのでご注意下さい。
- (8) HIGH RESOLUTION 192kHz、24-bitのハイレゾ音源を再生します(Windows 10のみ対応)。 USBで高速通信を行うため接続できる機器に制限があります。ハイレゾモードの切り替えを行うと OVOが再起動します。

## LED設定

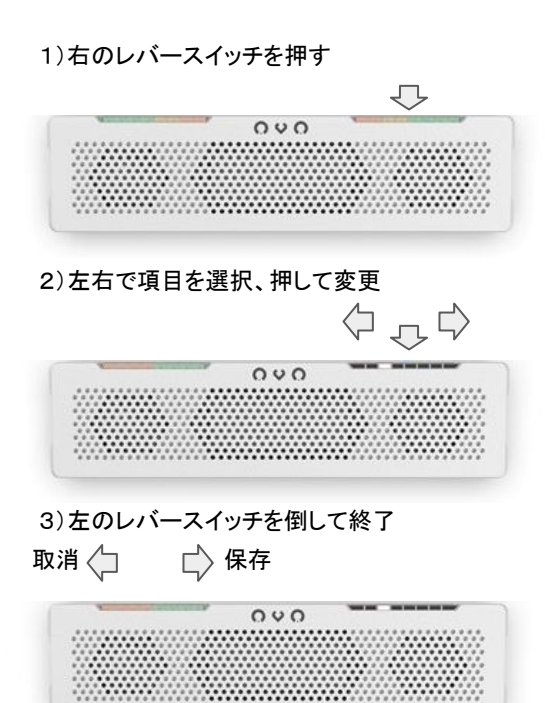

(**注意**)設定中に5秒間操作せずにいると 自動で設定を保存し終了します。 LOW POWERがONのとき、LEDは点灯しません

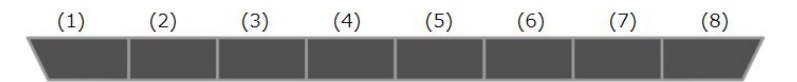

- STUDIO 音量を示すレベルメータです。どのような音楽にも合う スタンダードなイルミネーションです。
- (2) CLUB 周波数解析を使ったライブ照明です。赤で低音、青と緑で 高音を表現。ダンスミュージックなどテンポの速い曲を盛り上げます。
- (3) HOME 中央から広がるイルミネーション。SF映画やボイスメディアに オススメです。
- (4) NATURE やわらかい自然色を使ったグラデーションです。ヒーリング系の 音楽にぴったりです。
- (5) **RED** 赤の明るさを3段階で設定します。
- (6) **GREEN -** 緑の明るさを3段階で設定します。
- (7) **BLUE -** 青の明るさを3段階で設定します。
- (8) COLOR MONITOR 設定した色が表示されます。

#### 1. バージョンの確認

- 1) OVOを起動
- 2) VOLUMEレバースイッチとLEDレバースイッチを同時に押す
- 3) 点灯した緑と青のLEDの数を確認

点灯した緑のLEDの数が1の桁を示し、青のLEDが5の桁を示します。 OVOのウェブサイトよりダウンロードできるファームウェアのバージョンが確認したバージョンより 大きい場合、アップデートを行ってください。バージョンが同じ場合、アップデートの必要はありません。

2. ファームウェアのダウンロード

OVOのウェブサイト(<u>https://www.jdsound.co.jp/products/ovo/#firmware\_update</u>)から 最新のファームウェアをダウンロードし、「firmware.bin」という名前で保存します。 ファイルがダウンロードされたフォルダを確認してください。

(注意)ダウンロード先に、firmware.binというファイルが既に存在していた場合、 firmware(\*).binとして保存されます。(\*には数字が入ります)また、firmware.binを開く必要はありません。

#### 3. ファームウェア更新の用意

- 1) WindowsまたはMacのパソコンと付属のUSBケーブルを用意
- 2) 付属のUSBケーブルのA側を用意したパソコンのUSB-Aポートへ接続
- VOLUMEレバースイッチを押しながら、付属のUSBケーブルをAudioポートへ接続 3)
- 4) CRP DISABLDというドライブが認識される
- 5) CRP DISABLD内にあるfirmware.binを削除 (削除を確認するウィンドウが表示されるので、「はい(Y)」または「削除」を選択)

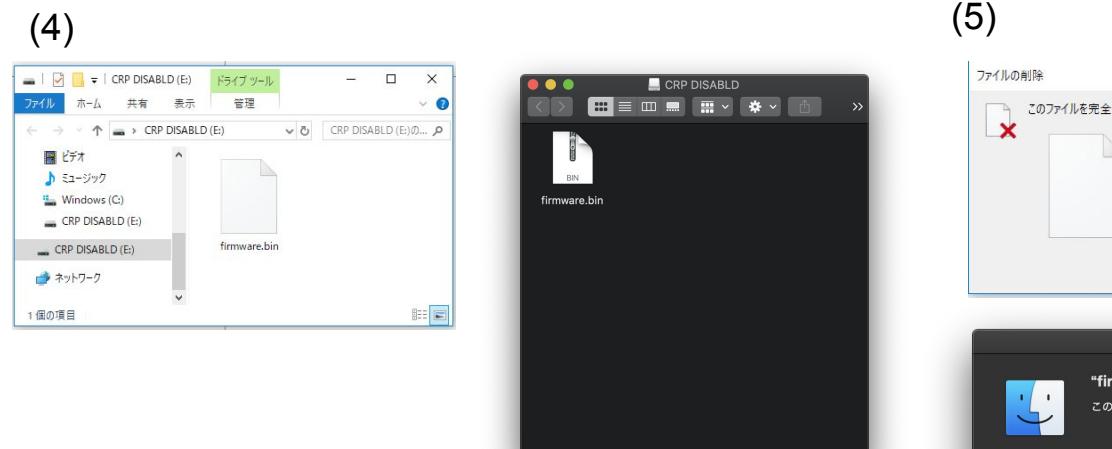

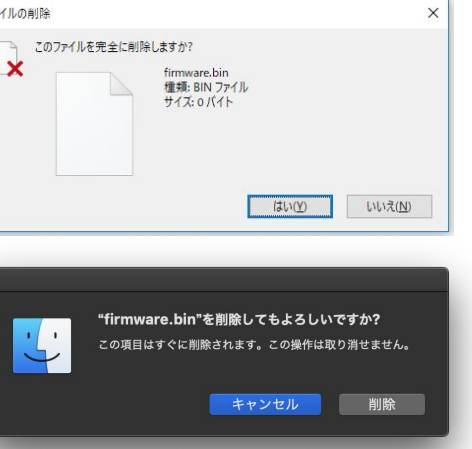

## 本体の更新

## 4. ファームウェアの更新

- 1) firmware.binを保存したフォルダを開く
- 2) firmware.binをCRP DISABLDへドラッグ&ドロップなどでコピー
- 3) WindowsまたはMacからUSBケーブルを一旦取り外して再接続
- 4) 手順1. と同様の方法でバージョンを確認
- 5) 更新されていれば完了

例:バージョン8に更新した場合

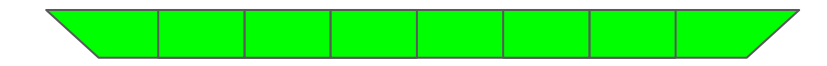

(4)で新しいバージョンが確認できていても音が出ない場合、デバイスを削除し再接続してください。 バージョン9以降ではLEDの表示が以下のようになります。

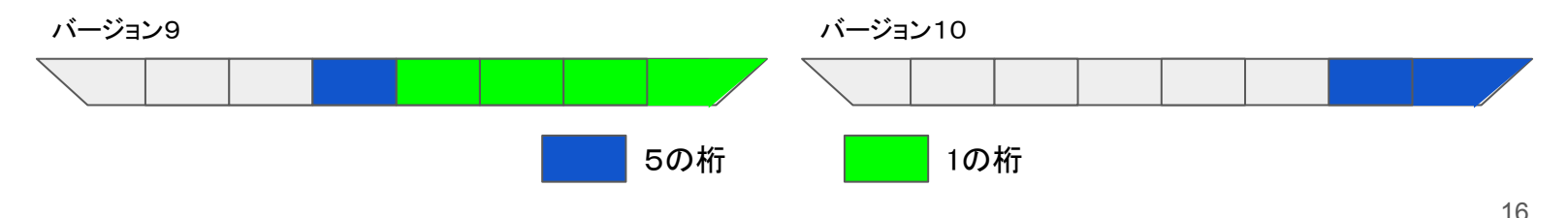

ブラウザから次の設定を変更できます

- 1) イコライザ 特定の周波数帯域を±12dBの範囲でカットまたはブースト、Qを0.5~5.0の範囲で調整
- 2) **オーディオ設定** 本体と同様
- 3) LED設定 本体と同様
- 1. ご利用になる前に
  - ブラウザからOVOを設定するには本機のファームウェアがバージョン5以上である必要があります。
     バージョンの確認、更新については本体の更新を参照ください。
  - 2) ブラウザは必ずChromeを使用してください。Web MIDIに対応している必要があります。

#### 2. OVOをパソコンに接続

付属のUSBケーブルでOVOをパソコンに接続します。デジタル入力を使用してください。

3. OVO設定するページを開く

OVOを設定するページを開きます。(<u>https://www.idsound.co.ip/products/ovo/config.html</u>) 本機が接続されている場合、**接続済み**と表示されます。もし接続していても表示されていない場合、 ページをリロードしてください。それでも解決しない場合、 ほかにWeb MIDIを使用しているページがないかお確かめください。

#### 4. イコライザの設定

- 1) イコライザを**ON**にする
- 2) 各バンドを好みの位置にセットする
- 3) マウスホイールを回してQを調整

「リアルタイムで反映」にチェックがついているときは すぐにOVOへ反映されます。ついていないときは 「OVOに反映」をクリックすることで反映されます。

「リセット」を押すとデフォルトの周波数、ゲインに 初期化されます。

ブラウザで行った設定はOVO内部に保存され、 次回使用時にも引き継がれます。 BASS/HIGH BOOSTと同時使用可能です。

#### (**注意**)

192kHz(16bit,24bit)での再生時と アナログ入力モードの音声には適用されません。

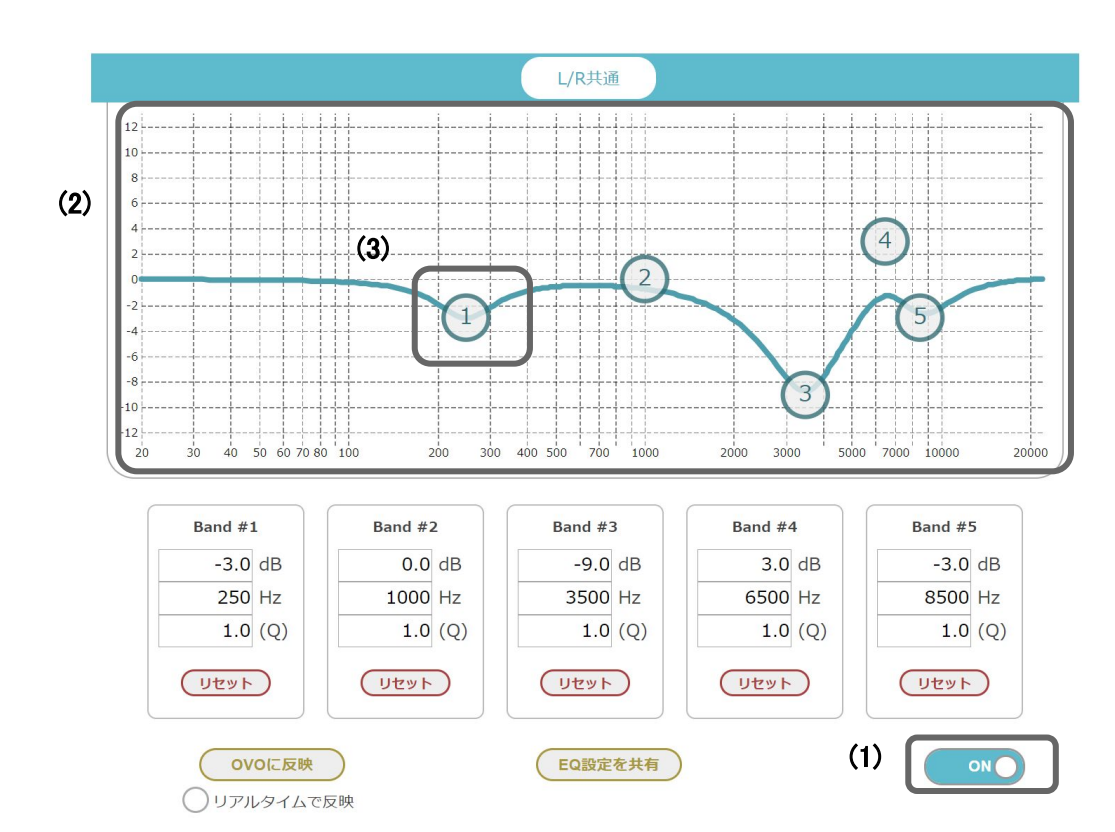

18 **೧ ೪ ೧** 

#### 5. EQシェアリング

EQシェアリングを使用することで作成した EQ設定をSNSなどで共有できます。 使用するには、

- 1) 「EQ設定を共有」をクリック
- 2) SNSなどでシェア

作成したリンクをブラウザのブックマークに登録すると お気に入りの設定を保存できます。

#### (注意)

リンクからEQ設定を読み込む場合、「リアルタイムで反映」は オフになります。リンクを読み込んだ後、「OVOに反映」を クリックしてください。

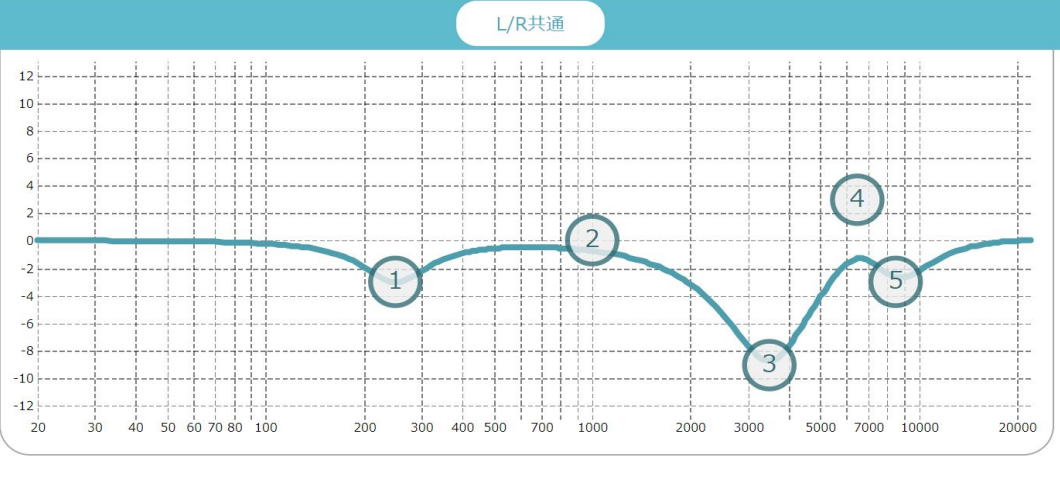

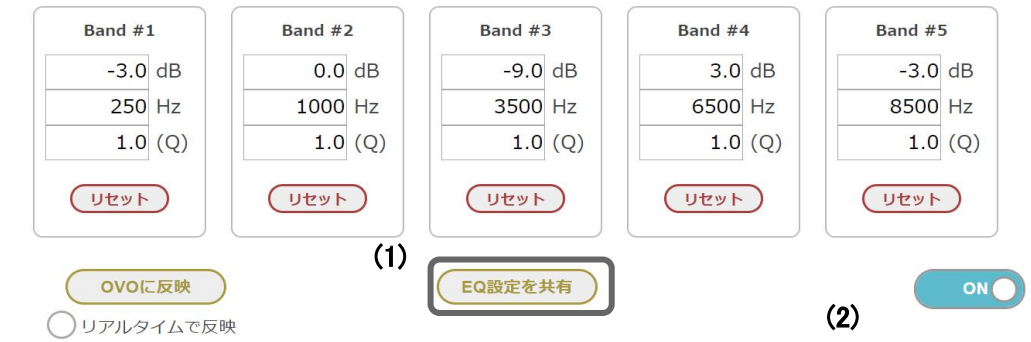

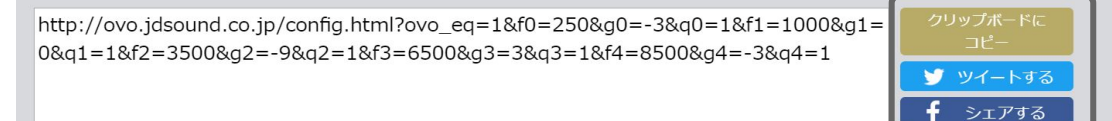

## 

#### 6. L/R別EQ機能

L/Rそれぞれのチャンネルに対しイコライジングができます 使用するには、

- 1) 「L/R共通」をクリックしてL/R独立モードにする
- 2) L側のEQを設定
- 3) R側のEQを設定

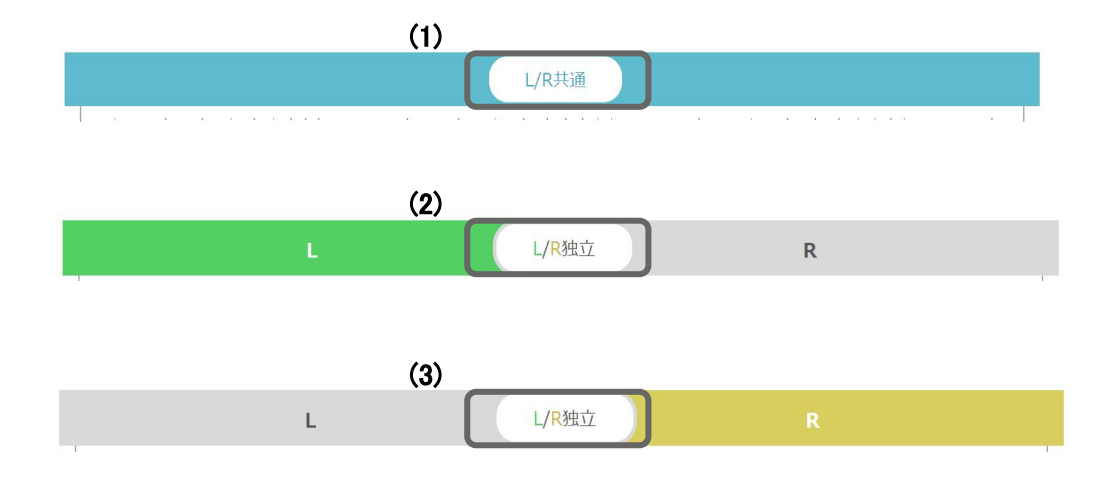

## サンプリングレート、ビットデプス変更

#### Windowsでの 設定 方法

- 1) OVOとPCを接続する
- タスクバーの右下にある、スピーカー のアイコンを右クリックし サウンド を選択 2)
- 3) **再生タブ**から、OVOを右クリックし プロパティ を開く
- 4) プロパティの 詳細タブ でサンプリングレート、ビットデプスを変更

#### (2)

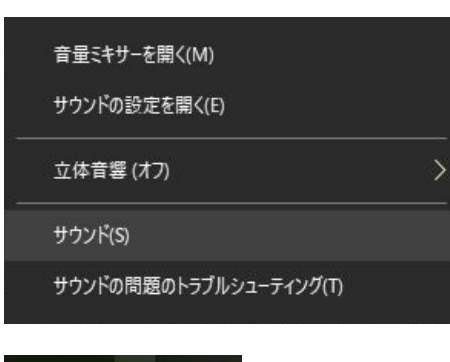

#### a<sup>R</sup> へ 🖤 🎦 A

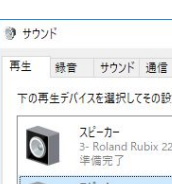

(3)

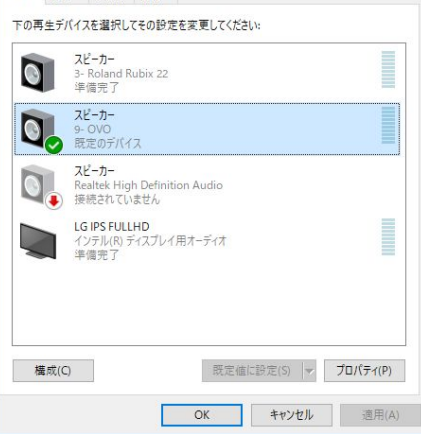

#### (4)

X

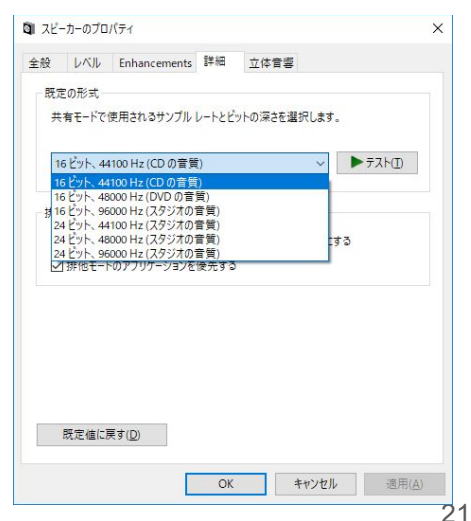

## サンプリングレート、ビットデプス確認

OVOからサンプリングレート、ビットデプスを確認するには、 AudioレバースイッチとLEDレバースイッチを同時に2回押します。 Audio側のLEDがサンプリングレート、LED側がビットデプスに対応し、それぞれ以下のように表示されます。 サンプリングレート、ビットデプスを変更する方法は、<u>Windows、Mac</u>をそれぞれ参照してください。

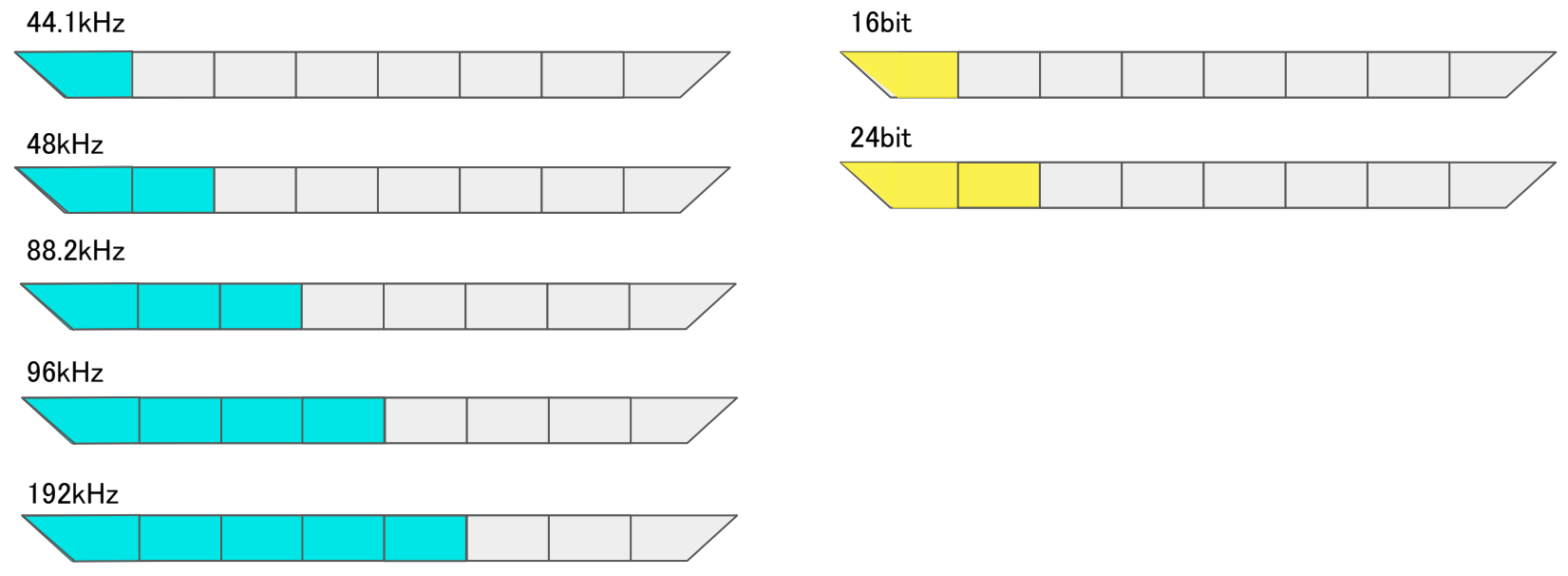

# サンプリングレート、ビットデプス変更

#### Macでの設定方法

- 1) OVOとMacを接続する
- 2) Audio MIDI設定 を開く
- 3) オーディオ装置よりOVOを選択
- 4) フォーマット の項目からサンプリングレート、ビットデプスを変更

(2)

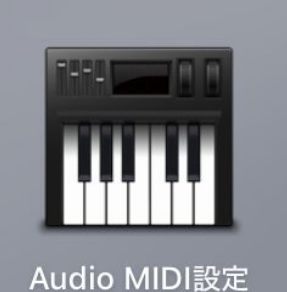

(3)

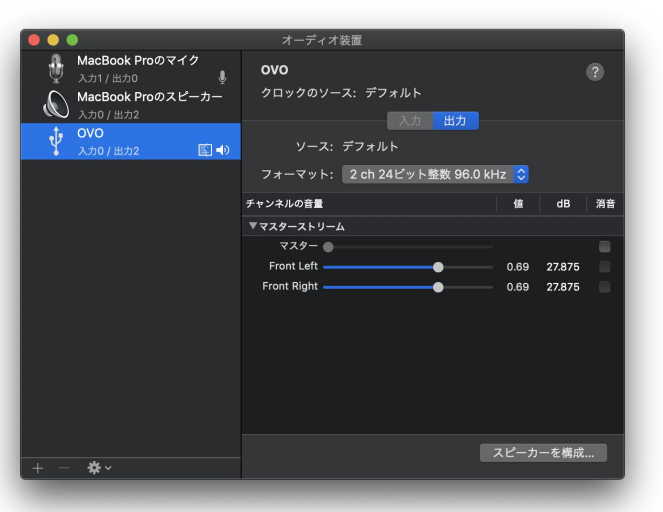

(4)

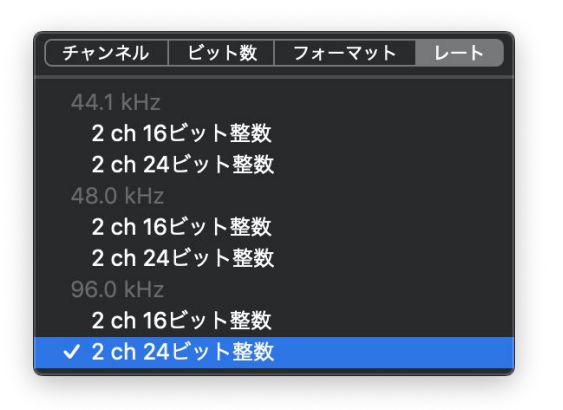

## ハイレゾモード

192kHz, 24-bitのファイルをリサンプリング無しで再生するためには HIGH RESOLUTIONを有効にします。 ハイレゾモードの切り替えを行うとOVOが再起動します。 その後PCからサンプリングレート、ビットデプスを変更してください。

## (注意)

Windows10のみに対応
AutoGain、モノラルモードは無効
EQは無効(BASS, HIGH BOOSTは有効)

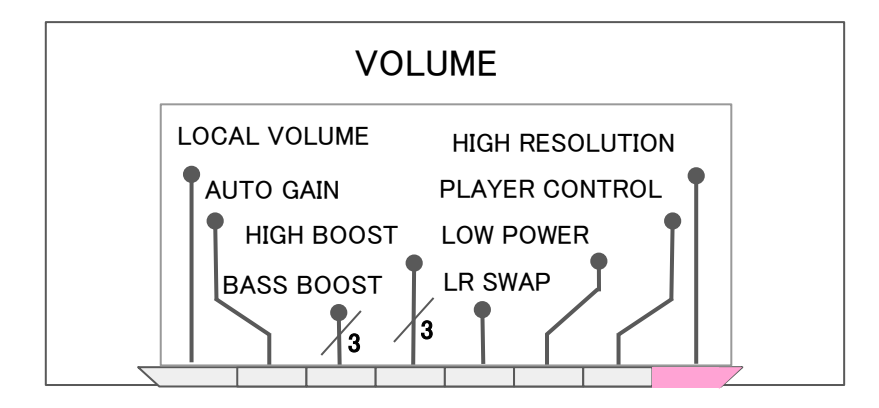

## LED Live

OVOへMIDIノートを送ることでLEDを点灯させることができます。

#### 使用方法

- 1) OVOとPCをデジタル接続する
- 2) MIDIを送るアプリを立ち上げる
- 3) CC112に127を送りLED Liveモードへ入る
- 4) MIDIノートを送りLEDを点灯させる
- 5) 終了するときはCC112に0を送る

#### (注意)LED Liveモードでは通常のイルミネーションは点灯しません

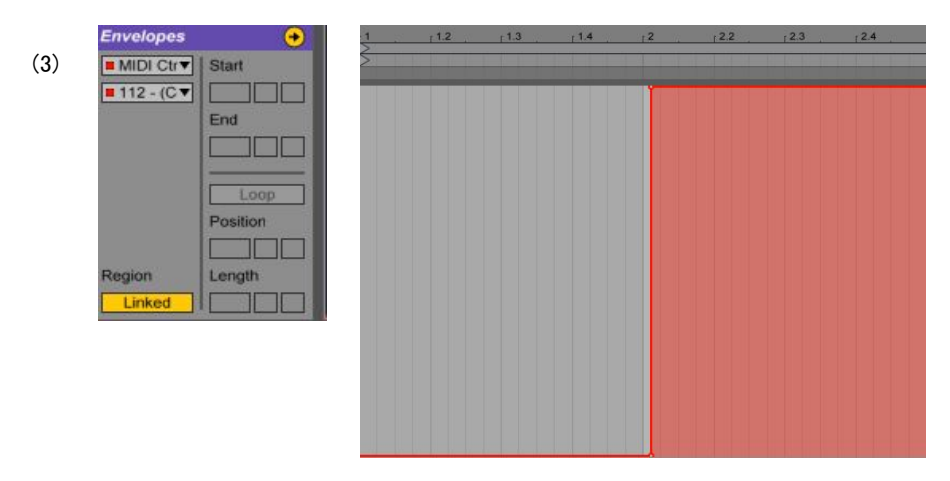

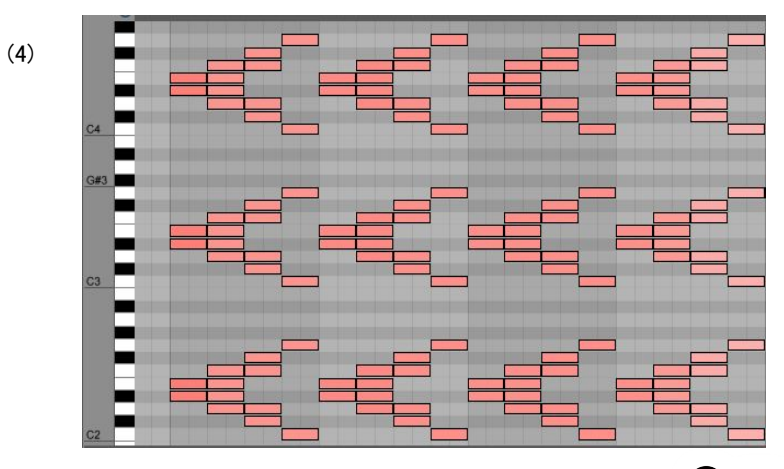

・赤、緑、青を混ぜて色を作成できます。 ・ベロシティが明るさに対応しています。

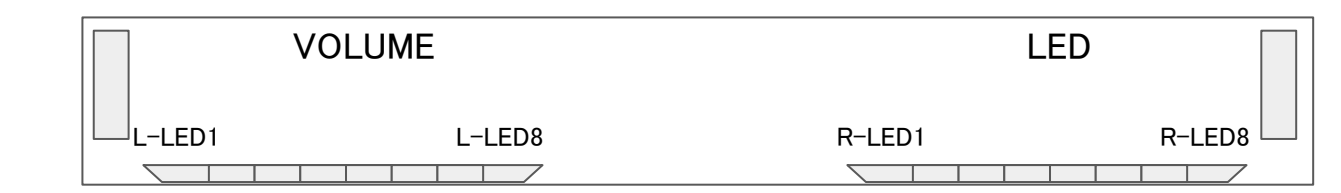

| 音名  | ノート | LED    | 音名  | /ኑ | LED    | 音名  | ノート | LED    | 音名  | ノート | LED    | 音名  | ノート | LED    | 音名  | ノート | LED    |
|-----|-----|--------|-----|----|--------|-----|-----|--------|-----|-----|--------|-----|-----|--------|-----|-----|--------|
| C0  | 24  | L-LED1 | C1  | 36 | R-LED1 | C2  | 48  | L-LED1 | СЗ  | 60  | R-LED1 | C4  | 72  | L-LED1 | C5  | 84  | R-LED1 |
| C#0 | 25  | L-LED2 | C#1 | 37 | R-LED2 | C#2 | 49  | L-LED2 | C#3 | 61  | R-LED2 | C#4 | 73  | L-LED2 | C#5 | 85  | R-LED2 |
| D0  | 26  | L-LED3 | D1  | 38 | R-LED3 | D2  | 50  | L-LED3 | D3  | 62  | R-LED3 | D4  | 74  | L-LED3 | D5  | 86  | R-LED3 |
| D#0 | 27  | L-LED4 | D#1 | 39 | R-LED4 | D#2 | 51  | L-LED4 | D#3 | 63  | R-LED4 | D#4 | 75  | L-LED4 | D#5 | 87  | R-LED4 |
| E0  | 28  | L-LED5 | E1  | 40 | R-LED5 | E2  | 52  | L-LED5 | E3  | 64  | R-LED5 | E4  | 76  | L-LED5 | E5  | 88  | R-LED5 |
| F0  | 29  | L-LED6 | F1  | 41 | R-LED6 | F2  | 53  | L-LED6 | F3  | 65  | R-LED6 | F4  | 77  | L-LED6 | F5  | 89  | R-LED6 |
| G0  | 30  | L-LED7 | G1  | 42 | R-LED7 | G2  | 54  | L-LED7 | G3  | 66  | R-LED7 | G4  | 78  | L-LED7 | G5  | 90  | R-LED7 |
| G#0 | 31  | L-LED8 | G#1 | 43 | R-LED8 | G#2 | 55  | L-LED8 | G#3 | 67  | R-LED8 | G#4 | 79  | L-LED8 | G#5 | 91  | R-LED8 |

26 **0 V 0** 

**Proモードについて** - ライセンスをご購入いただき、適用することでProモードになります。 Proモードでは、起動時に専用のイルミネーションが点灯します。 現在のProモードにはUSBメモリ再生機能がついており、今後も新たな機能が追加されます。

## USBメモリ再生機能

- wavファイルの再生(PCM 44.1k/48k/88.2k/96kの16bit/24bit 2ch)
- 最大288曲のプレイリスト
- LOOP、AUTOPLAY、SHUFFLE、RESUMEの設定

## OVO Pro - USBメモリ再生機能

## wavファイルの再生方法

- 1. wavファイルをUSBメモリのルートディレクトリへ保存する
- 2. Digital (Audio) ポートにUSBメモリを挿入する
- 3. Power / Analog ポートに電源を供給する
- 4. 自動で再生開始
  - プレイヤーコントロールを有効にするとLED側レバースイッチでPREV / PAUSE or PLAY / NEXTを操作できます。

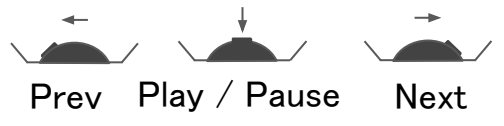

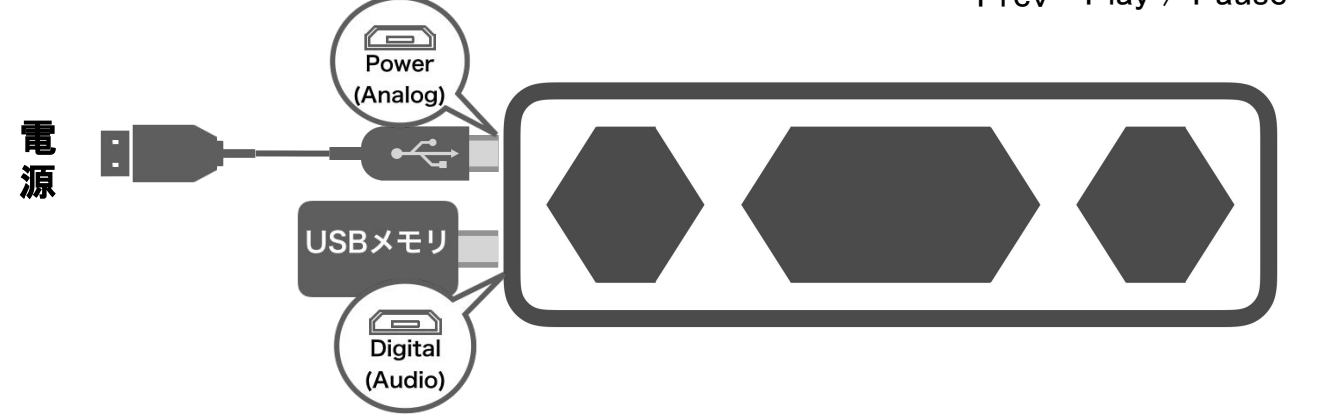

## OVO Pro - USBメモリ再生機能

## プレイリストの作成

- 1. テキストエディタでwavファイルを次のように記述する
- 2. 拡張子をm3u、エンコーディングはUTF-8で保存する
- 3. USBメモリのルートディレクトリへ追加する

| 🛑 🔵 🍥 🙍 playlist_manual.m3u    |
|--------------------------------|
| Filename1.wav<br>Filename2.wav |
| Filename3.wav                  |
| Filename4.wav                  |
|                                |
|                                |
|                                |
|                                |

|                      | 名称未設定 ― 編集済み                 |
|----------------------|------------------------------|
| F:<br>F:<br>F:<br>F: | 名前: playlist.m3u             |
|                      | タグ:                          |
|                      | 場所: 📑 テキストエディット — iCloud ᅌ 🔽 |
| 標準テキスト               | のエンコーディング: Unicode (UTF-8)   |
|                      | ■ 拡張子が未指定の場合は、".txt"を使用      |
|                      | キャンセル 保存                     |
|                      |                              |

Û Ý Û

## 設定の変更

USBメモリ再生機能では、LOOP、AUTOPLAY、SHUFFLE、RESUMEを 設定することができ、これらの設定はsetting.txtというファイルに保存されます。 設定項目は次の通りで、デフォルトではLOOP = ALL、AUTOPLAY = ON、 SHUFFLE = OFF、RESUME = ONとなっています。 変更するにはUSBメモリ内にあるsetting.txtを編集します。

| LOOP = ALL    | OFF, ONE, ALL | ループしない、1曲ループ、全曲ループ     |
|---------------|---------------|------------------------|
| AUTOPLAY = ON | OFF, ON       | ONならば起動時に自動再生          |
| SHUFFLE = OFF | OFF, ON       | ONならばシャッフル再生           |
| RESUME = ON   | OFF, ON       | ONならば前回終了時に再生していた曲から再生 |

## デバイスの削除

OVOとの接続がうまくいかない場合、デバイスの削除をお試しください。

#### Windows10

- 1) OVOとPCを接続する
- 2) タスクバーの左下の Windowsボタン よりスタートメニューを出して 設定 をクリック
- 3) 設定の検索に デバイスマネージャー と入力し、検索バーの下に出てきたデバイスマネージャーをクリック
- 4) オーディオの入力および出力 をダブルクリックして展開し、スピーカー(OVO)を右クリック
- 5) デバイスのアンインストールを選択して削除

(アンインストールを確認するウィンドウが出てくるので アンインストール を選択する)

| 8  | ← 設定                                                         | × (4) 🛔 | デバイスマネージャー ー ロ X<br>(ル(E) 操作(A) 表示(Y) ヘルブ(出)                                                                                                    | (5) | ドライバーの更新(P)<br>デバイスを無効にする(D)     |                  |
|----|--------------------------------------------------------------|---------|----------------------------------------------------------------------------------------------------|-----|----------------------------------|------------------|
|    | デバイスマネージャー                                                   | × (*    | 🔶 🖬 📓 📓 🛒 💭 💺 🗙 💌                                                                                                    |     | デバイスのアンインストール(U)                 |                  |
| L. | 市 デバイス マネージャー                                                | × 1     | BESKTOP-962I5FI ヘ<br>■ DVD/CD-ROM ドライブ                                                                                                    |     | ハードウェア変更のスキャン(A)                 |                  |
|    | ディスプレイ、サウンド、通知、電源                                            |         | IDE ATA/ATAPI コントローラー     IbusbK USB Devices                                                                                                    |     | プロパティ(R)                         |                  |
|    | <b>デバイス</b><br>Bluetooth、ブリンター、マウス                           |         | <ul> <li>→ イメージング デバイス</li> <li>→ オーディオの入力および出力</li> <li>■ LG IPS FULLHD (インテル(R) ディスプレイ用オーディオ)</li> </ul>                                                                 |     | デバイスのアンインストール<br>スピーカー (12- OVO) | <b>ようとしています。</b> |
| 0  | 電話<br>Android、iPhone のリンク                                    |         | <ul> <li>         ↓ = 4 - π - ド     </li> <li>         ↓ = 2 - π - ド     </li> <li>         ↓ = 2 ンピューター     </li> <li>         ↓ ↓ ウンド、ビデオ、およびゲーム コントローラー     </li> </ul> |     | 警告: システムからこのデバイスをアンインストールしようとしてい |                  |
| Ф  | <ul> <li>ネットワークとインターネット</li> <li>Wi-Fi、 壊内モード、VPN</li> </ul> |         | <ul> <li>&gt; □ システムデバイス</li> <li>&gt; □ ヤキュリティデバイス</li> <li>&gt; □ ソフトウェア デバイス</li> <li>&gt; □ テイスク ドライブ</li> </ul>                                                       |     |                                  |                  |
|    | ☑ 個人用設定<br>背景、□ッ2画面、色                                        |         | <ul> <li>□ ディスブレイ アダブター</li> <li>&gt; 一 ディングレイ アダブター</li> <li>&gt; 一 ネットワーク アダブター</li> <li>&gt; 一 ネットワーク アダブター</li> <li>&gt; 一 ネットワーク アダブター</li> </ul>                     |     | アンインストール                         | キャンセル            |

# デバイスの削除

#### Windows7

- 1) OVOとPCを接続する
- 2) タスクバーの左下の Windowsボタンをクリック
- 3) 検索ボックスに デバイスマネージャーと入力し、検索結果からデバイスマネージャーをクリック
- 4) **サウンド、ビデオ、およびゲームコントローラー**をダブルクリックして展開し、スピーカー(OVO)を右クリック
- 5) メニューから**削除**を選択する (アンインストールを確認するウィンドウが出てくるので OK を選択する)

| (2) | (3) | コントロール パネル (3) | (4) | <ul> <li>⇒ デバイスマネージャー</li> <li>ファイル(E) 操作(A) 表示(Y) ヘルブ(出)</li> <li>マーシー 記 記 記 記 記 記 記</li> <li>マーシー 記 記 記 記 記 記</li> <li>マーシー 記 DVD/CD-ROM ドライブ</li> <li>マーシー ローラー</li> <li>マー・ボード</li> <li>マーシー ジー・ボード</li> <li>マーシー コンピューター</li> </ul> | (5) | ドライバー ソフトウェアの更新(P)<       無効(D)       削除(U)       パードウェア変更のスキャン(A)       プロパティ(R)       スのアンインストールの確認       OVO |
|-----|-----|----------------|-----|----------------------------------------------------------------------------------------------------|-----|----------------------------------------------------------------------------------------------------|
|     |     |                |     | Gonexant SmartAudio HD     Conexant SmartAudio HD     VO     VB-Audio VoiceMeeter VAIO     インテル(R) ディスプレイ用オーディオ     システム デバイス     ディスク ドライブ     ディスプレイ アダプター     シットワーク アダプター                                                            | 警告: | システムからこのデバイスを削除しようとしています。<br>OK キャンセル<br>32 〇 〇 〇 〇 〇                                                           |

本体寸法 24cm × 6cm × 3.5cm (手前側3.5cm)

本体重量 約400g

形式/ユニット構成 Passive Radiator type / 4cm Multi-Coil Speaker Stereo type

入力端子 デジタル入力用 microB端子、アナログ入力用 microB端子

定格インピーダンス 4Ω ± 0.8Ω at 1Vrms 600Hz

出力音圧レベル 77dB ± 2dB (W/m) 300,400,500,600 Hz平均

再生可能周波数 150Hz - 20KHz

消費電力 0.5W(ローパワーモード)/2.5W(ノーマルモード)/5.0W(ハイパワーモード)

対応機種 Windows, Mac, iPhone, iPad, Android, Linux, PlayStation®4, Nintendo®Switch 他

保証期間 1年間